# Доступ до RITA та навігація по ній

## Веб-сайт RITA

Щоб зайти на сайт RITA, відкрийте веб-браузер (рекомендується Google Chrome як браузер за замовчуванням) і введіть відповідну URL-адресу (для Логістичного кластеру: <u>https://rita.logcluster.org</u>, для Надання послуг на вимогу: <u>https://rita.wfp.org</u>).

З'явиться екран для входу в систему, де оператор повинен надати дані свого ідентифікатора для входу (адресу електронної пошти) та пароль.

За замовчуванням використовується англійська мова. Однак оператор має можливість переключитися на іспанську, французьку, португальську, арабську, російську та китайську мови.

| ➡ RITA    | FALSFALSFALSFALS                         | English 🔻 | Consignment Tracking |
|-----------|------------------------------------------|-----------|----------------------|
|           | WFP Users                                | Arabic    | EX.                  |
|           |                                          | Español   | 1.8                  |
|           | Login to KITA                            | Français  | CF-2                 |
|           |                                          | Português | and they             |
|           | External Users                           | Руссаний  |                      |
|           | Email                                    |           | 78                   |
|           | abc@gmail.com                            | ANA BARA  | Bud Shar             |
|           | Password                                 |           |                      |
|           |                                          |           |                      |
|           | Login to RITA                            |           |                      |
|           | Forgot password Request for Registration |           |                      |
|           |                                          |           |                      |
| LaGISTICS | ALLALALA D                               | ALTAR     |                      |

#### Вхід до системи

Оператори з електронними адресами WFP можуть ввести свої електронні адреси та увійти в систему, натиснувши на "**Увійти з паролем WFP**" і використовуючи свій корпоративний пароль.

Для інших адрес електронної пошти напишіть RITA GLOBAL на<u>rita.global@wfp.org</u>, щоб запросити доступ. Після того, як адміністратори RITA призначать доступ до ідентифікатора користувача (зазвичай це адреса електронної пошти), оператор отримає пароль за замовчуванням. Введіть ці значення в поля "**Email**" та "**Пароль**" і натисніть "**Увійти**".

#### Примітка: Пароль за замовчуванням необхідно змінити після першого входу в систему.

Тепер ви бачите головне меню системи RITA:

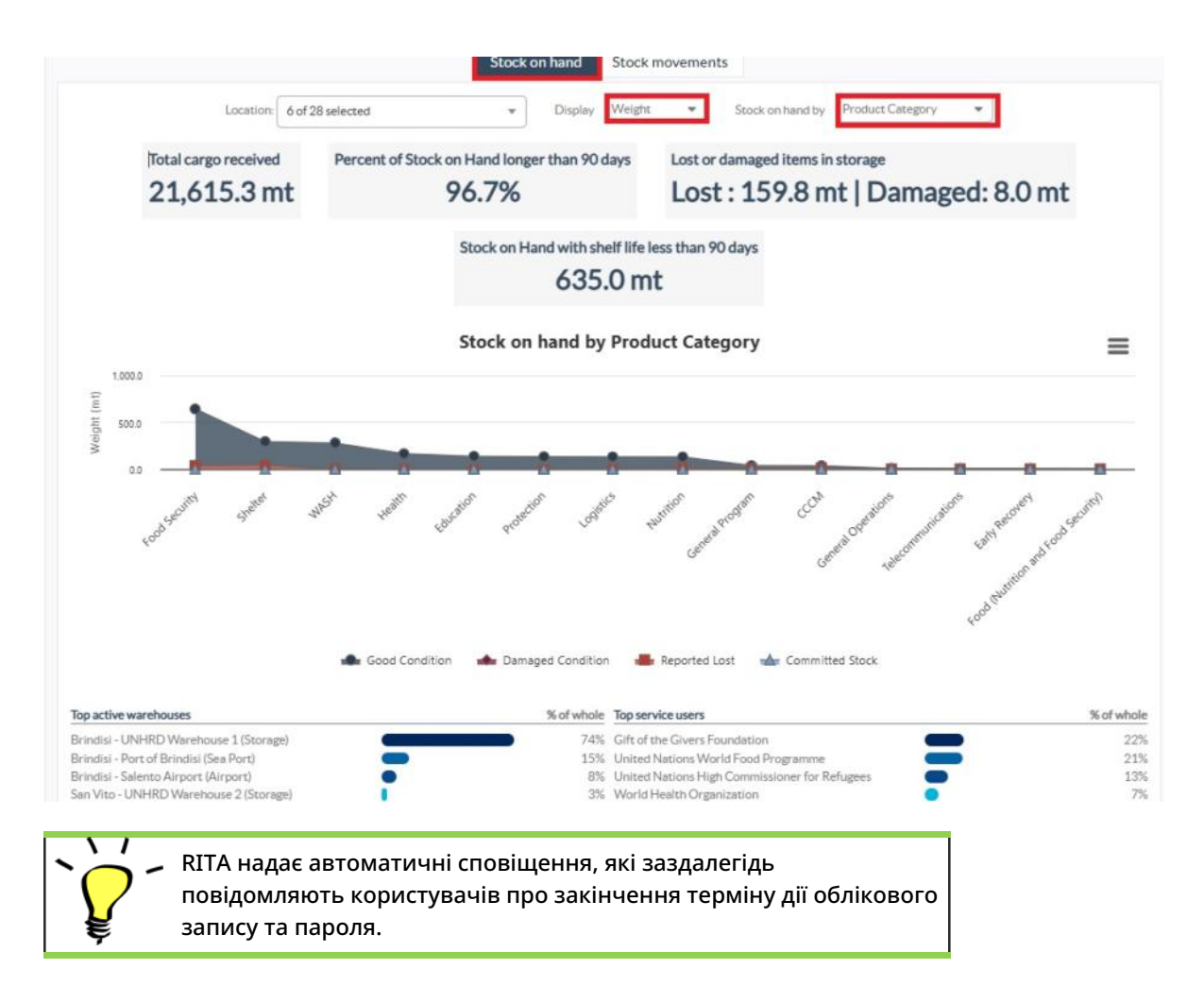

## Навігація по RITA

Головне меню RITA складається з наступних ключових елементів, перелічених нижче:

**Логотип RITA:** Натискання на логотип RITA з будь-якого місця в системі RITA повертає оператора на екран Головного меню.

| <b>∲</b> RITA         |                              |           | Ouster Production | Projekt<br>TRAINING (RITA2) 🛩 | Laundon Group<br>Brinclisi 🐨 | 💄 richie bhattarai@wfp org 👻 |
|-----------------------|------------------------------|-----------|-------------------|-------------------------------|------------------------------|------------------------------|
| Maintain Consignments | Receive from a site/customer | Reporting |                   |                               |                              |                              |
| ピ Charts 🔹 Mapping    |                              |           |                   |                               |                              |                              |

**Проект:** Ця опція відображає поточний проект і дозволяє оператору вибрати, чи надано доступ до нього багатьом користувачам.

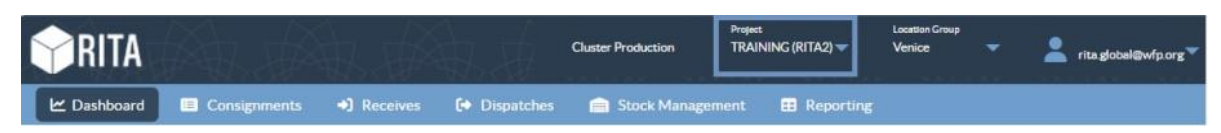

**Група локацій:** Коли оператор натискає на опцію "**Група локацій**", з'являється випадаюче меню з усіма об'єктами в межах поточного проекту.

| <b>PRITA</b> |              |             |            | Cluster Production | Project<br>TRAINING (RITA2) 🔻 | Location Group<br>Venice | rita global@wfp.org 🌱 |
|--------------|--------------|-------------|------------|--------------------|-------------------------------|--------------------------|-----------------------|
| 🗠 Dashboard  | Consignments | •) Receives | Dispatches | 📻 Stock Manager    | nent 📰 Reporting              |                          |                       |

**Електронна пошта користувача:** Коли оператор натискає на адресу електронної пошти, з'являється випадаюче меню з трьома опціями, описаними нижче:

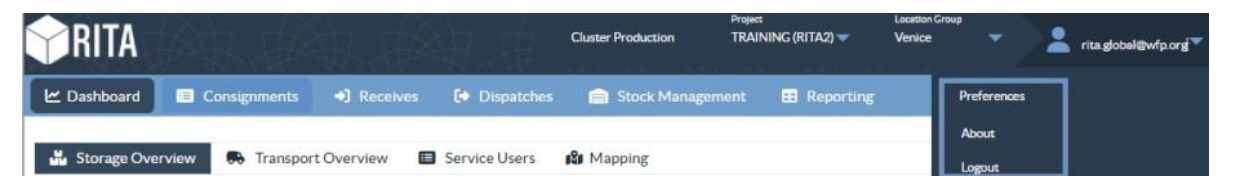

- **Налаштування**: Ця вкладка дозволяє оператору змінити свої мовні уподобання. Наразі для користувачів RITA доступні такі мови: англійська, французька та іспанська.
- **Про програму:** При натисканні на опцію "Про мене" буде показано ідентифікатор користувача та детальну інформацію про сервер.
- Вихід: Натиснувши на посилання "Вихід", ви вийдете з RITA.

## Інформаційна панель

Інформаційна панель надає оператору моментальний знімок продуктивності на сьогоднішній день. Графічна панель дозволяє операторам вибирати декілька змінних (вага, об'єм, партії), діапазони дат, місця розташування і транспортні маршрути, а також, в деяких випадках, накладати дані. Для отримання додаткової інформації про інформаційну панель, будь ласка, зверніться до розділу<u>"Звітність -</u> Інформаційна панель".